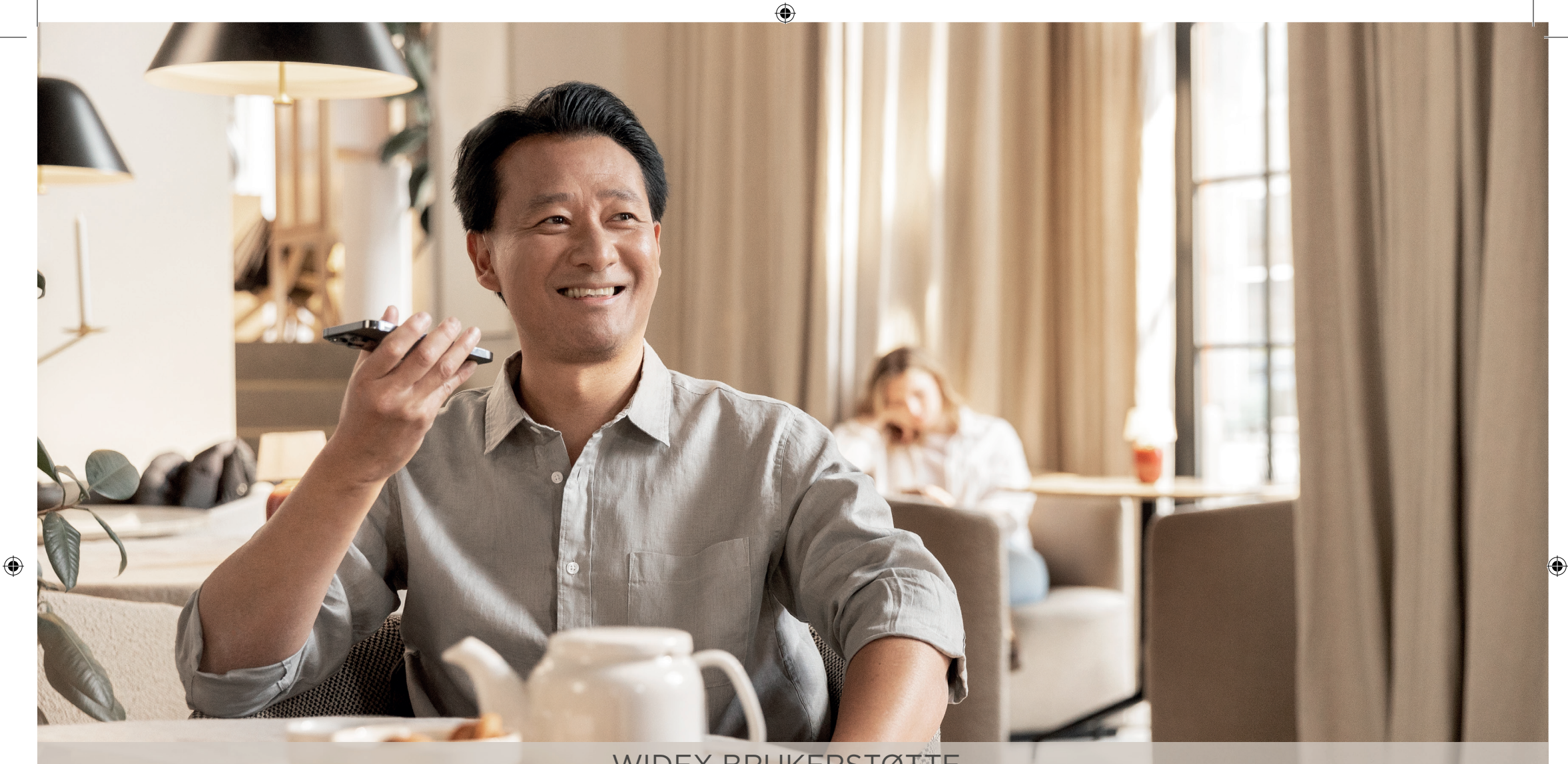

## WIDEX BRUKERSTØTTE

# HJELP TIL MOBIL OG APP TILKOBLING

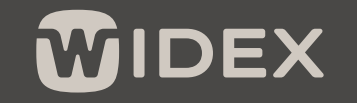

SOUND LIKE NO OTHER

 $\bigcirc$ 

# INNHOLDSFORTEGNELSE

۲

| Mine Widex høreapparater og tilbehør                                        | 2     |
|-----------------------------------------------------------------------------|-------|
| Slik bruker du denne veiledningen                                           | 3     |
| Hva er Bluetooth og hvordan fungerer det?                                   | 4     |
| Klargjør høreapparatene for paring med telefonen din                        | 5     |
| Slik parer du dine Widex høreapparater til iPhone                           | 6-7   |
| Slik parer du dine Widex høreapparater til Android                          | 8-11  |
| Slik laster du ned Moment App på din telefon                                | 12    |
| Problemløsing - Jeg har mistet tilkoblingen til telefonen eller ustabil app | 14-15 |
| Slik tilbakestilles koblingen mellom høreapparater og mobiltelefon          | 16-17 |
| Hvordan fungerer QR-koder                                                   | 18    |
| Nyttige linker for mer informasjon                                          | 19    |

۲

# MINE HØREAPPARATER:

Her kan audiografen fylle inn for deg

Høreapparat navn:

| Oppladbart 🗌              | Batteri 🔵 |
|---------------------------|-----------|
| Receiver- type og lengde: |           |
| Dome- type og størrelse:  |           |
| Slange- type og lengde:   |           |
| Mitt streaming-tilbehør:  |           |

 $(\mathbf{r})$ 

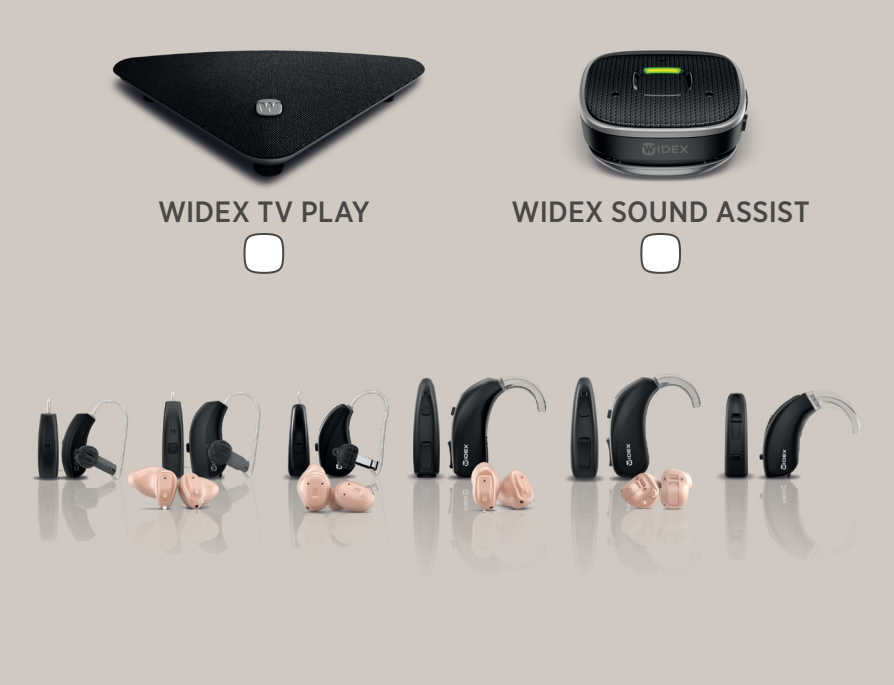

# SLIK BRUKER DU DENNE VEILEDNINGEN

( )

I denne veiledningen får du hjelp til å koble dine nye Widex høreapparater til din mobiltelefon. Vi vil vise deg hvordan du laster ned vår app og gir deg råd til enkel feilsøking.

- I hvert kapitel viser vi hvor du skal trykke se etter den røde firkanten 🕖.
- Vi forklarer også hva du skal gjøre i tekstboksen under bildet.
- Vi anbefaler at du leser gjennom hele brosjyren før du starter.

۲

### Sjekk om din mobil kan brukes med dine Widex høreapparater

• Før du starter, sjekk om din mobiltelefon er kompatibel med dine Widex høreapparater, viser til side 19.

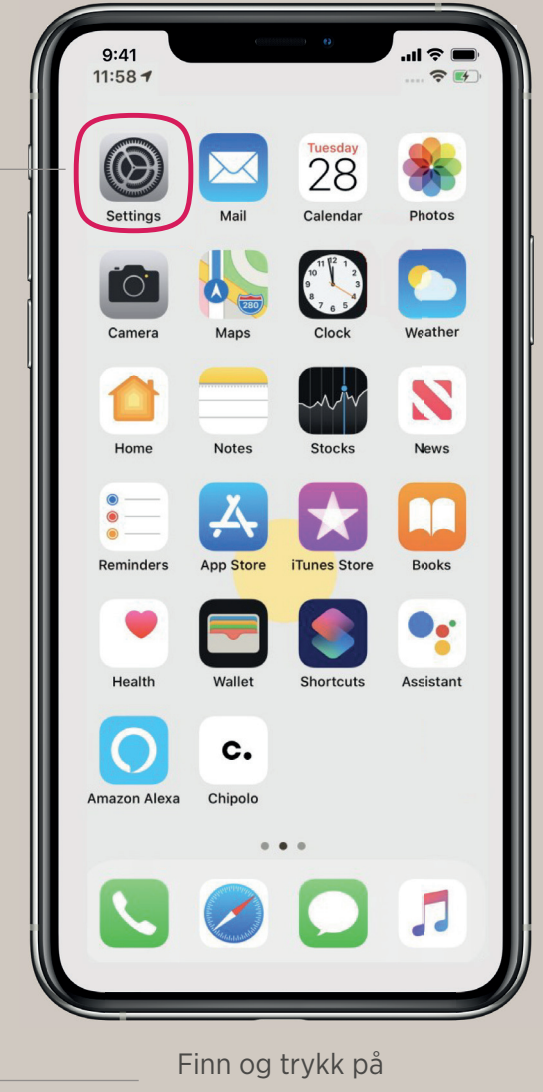

 $(\mathbf{0})$ 

# VI BRUKER BLUETOOTH FOR Å KOBLE SAMMEN HØREAPPARATER OG MOBIL

۲

Widex bruker Bluetooth-teknologien til å overføre lyd trådløst fra din smarttelefon til dine Widex høreapparater og Widex Bluetooth-tilbehør.

Bluetooth-teknologien bruker radiobølger til å overføre informasjon mellom din mobil og dine Widex Bluetooth-enheter.

Signalene er svake og derfor er rekkevidden på Bluetooth begrenset opp til 10m.

Bluetooth-signalet **er sterkest innendørs**, fordi radiosignalet reflekteres av vegger og vinduer. Bluetooth-signalet **er svakere utendørs**, fordi ute er det ikke mange reflekterende flater, noe som gjøre koblingen **ustabil**.

For å få **best mulig stabil kobling** når du er ute anbefales det derfor å ha mobilen i brystlommen eller i hånden tett på høreapparatene.

Du kan oppleve **ustabil tilkobling / tap av lyd** til Widex Bluetooth-enheter, hvis du **oppbevarer mobiltelefonen i bukselommen eller i vesken**.

NB! Det er ikke alle mobiltelefoner som er kompatible med Widex bluetooth høreapparater. Se på side 19 om din mobiltelefon er kompatibel.

# $(\mathbf{\cdot})$

### **Oppdatering og mobil**

Oppdatering av din mobiltelefon kan føre til ustabil bluetooth-tilkobling. Et godt råd er å pare høreapparatene og mobiltelefonen på nytt etter en oppdatering. Se side 6-8.

# SLIK SAMMENKOBLER DU DINE HØREAPPARATER MED DIN MOBILTELEFON I 3 STEG.

Er telefonen din kompatibel med Widex høreapparater? Viser til QR-kode på side 19.

Klargjør høreapparatene for

sammenkobling med hjelp

av veiledningen til høyre.

# KLARGJØR HØREAPPARATER FOR MOBILTILKOBLING

### BATTERI-HØREAPPARAT

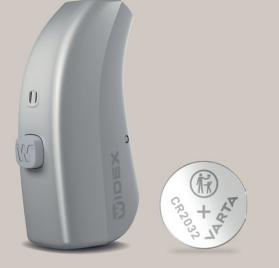

۲

- 1. Åpne batteriluken
- 2. Lukk batteriluken igjen

Du har nå 3 minutter på deg å koble til mobiltelefonen.

### OPPLADBARE HØREAPPARATER

Oppladbare høreapparater kan klargjøres på 2 måter. Prøv metode 1, først.

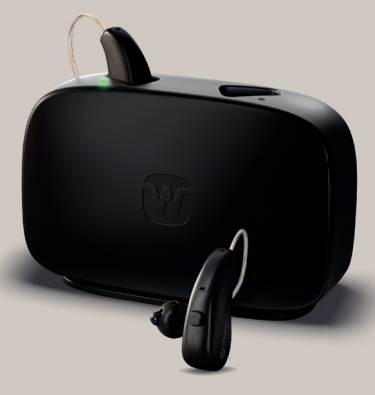

( )

**Metode 1:** Sett høreapparatene ned i laderen til den lyser grønt på toppen, og ta de ut igjen. Høreapparatene skal nå være klar for mobiltilkobling.

Metode 2: Hold inne den store knappen med **W** på i fem sekunder, for å slå av høreapparatet. Deretter slå de på igjen på samme måte.

Du har nå 3 minutter på deg å koble til mobiltelefonen.

2 - 50~

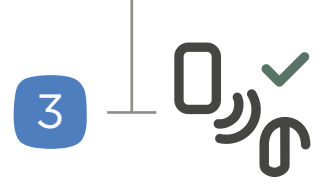

Koble sammen din mobiltelefon ved hjelp av vår steg for steg forklaring for Iphone (side 6) og Android (side 8). MOBILTILKOBLING FOR IPHONE

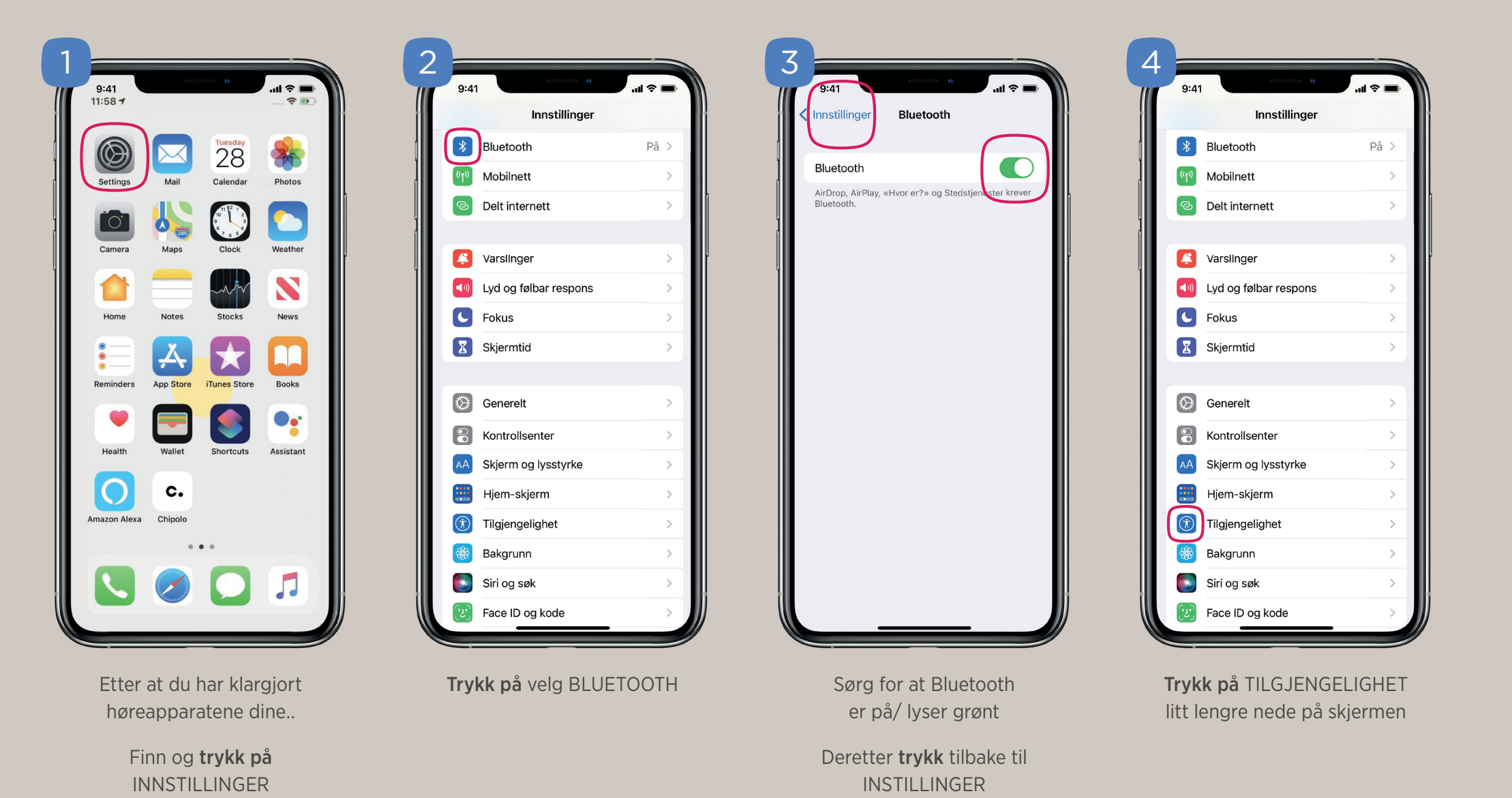

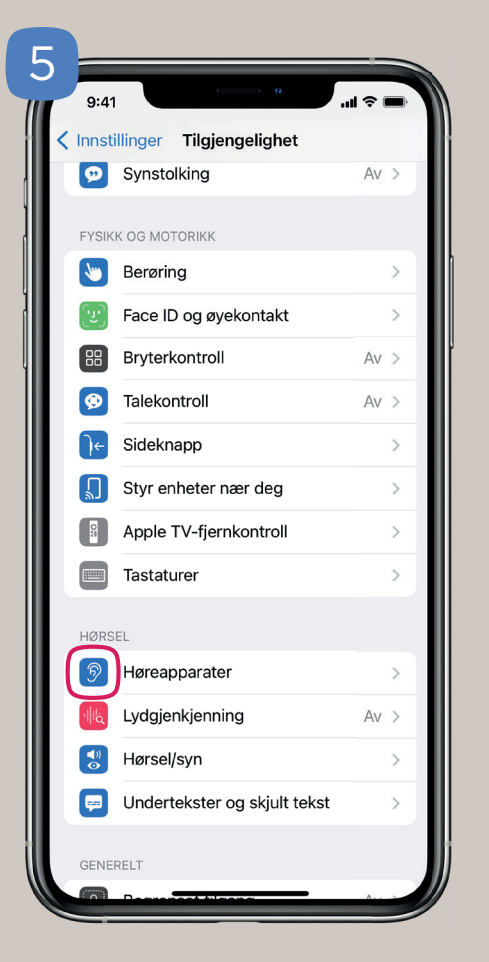

Trykk på HØREAPPARATER

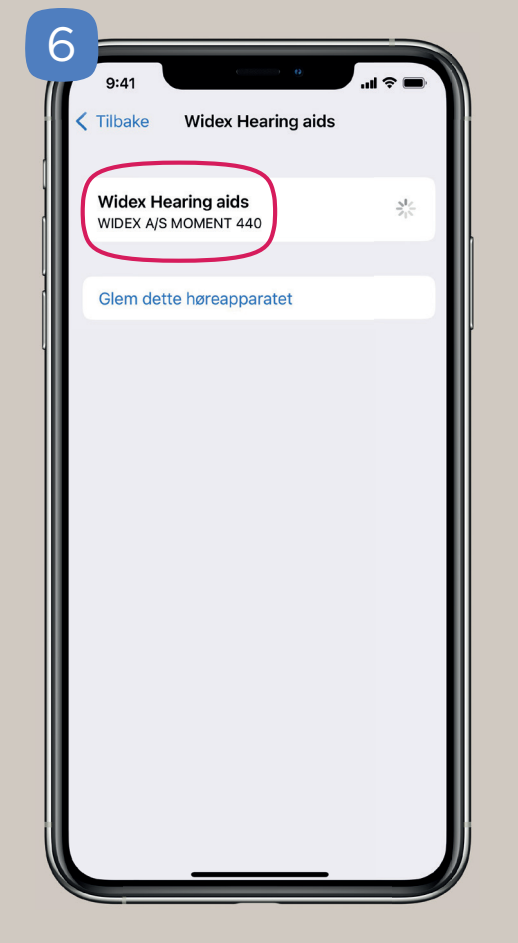

۲

Høreapparatene dine skal nå dukke opp her. **Trykk på** navnet.

Dersom høreapparatene ikke dukker opp. Gjenta prosessen på side 5.

۲

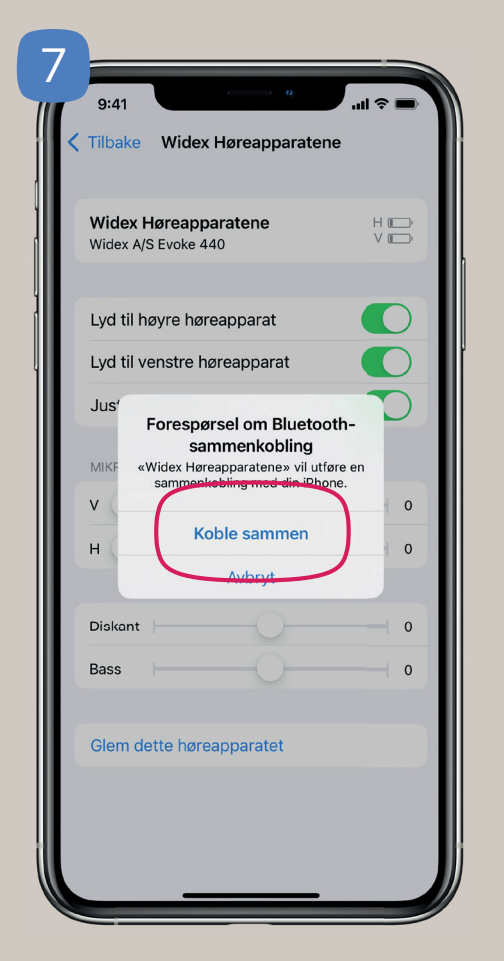

Godta forespørsel om å KOBLE SAMMEN ved å **trykke på** "koble sammen"

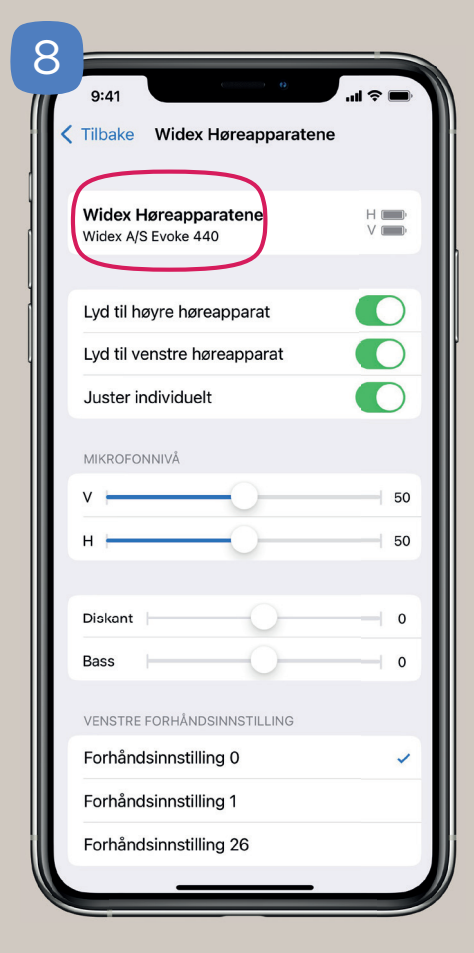

Høreapparatene er nå tilkoblet din telefon. Du vil se battristatus for høreapparatene ved siden av navnet. H (høyre) V (venstre). Du kan nå starte å bruke dine høreapparater med Widex App.

7

Paring av dine Widex Moment høreapparat til en Android smarttelefon kan gjøres på to måter.

- 1. Paring via MOMENT App (anbefalt): Dette krever at du har lastet ned MOMENT App for ANDROID.
- 2. Paring via Bluetooth instillinger meny på din ANDROID telefon.

۲

8

# RIKTIG REKKEFØLGE FOR TILKOBLING AV WIDEX HØREAPPARATER TIL ANDROID VIA MOMENT APP

۲

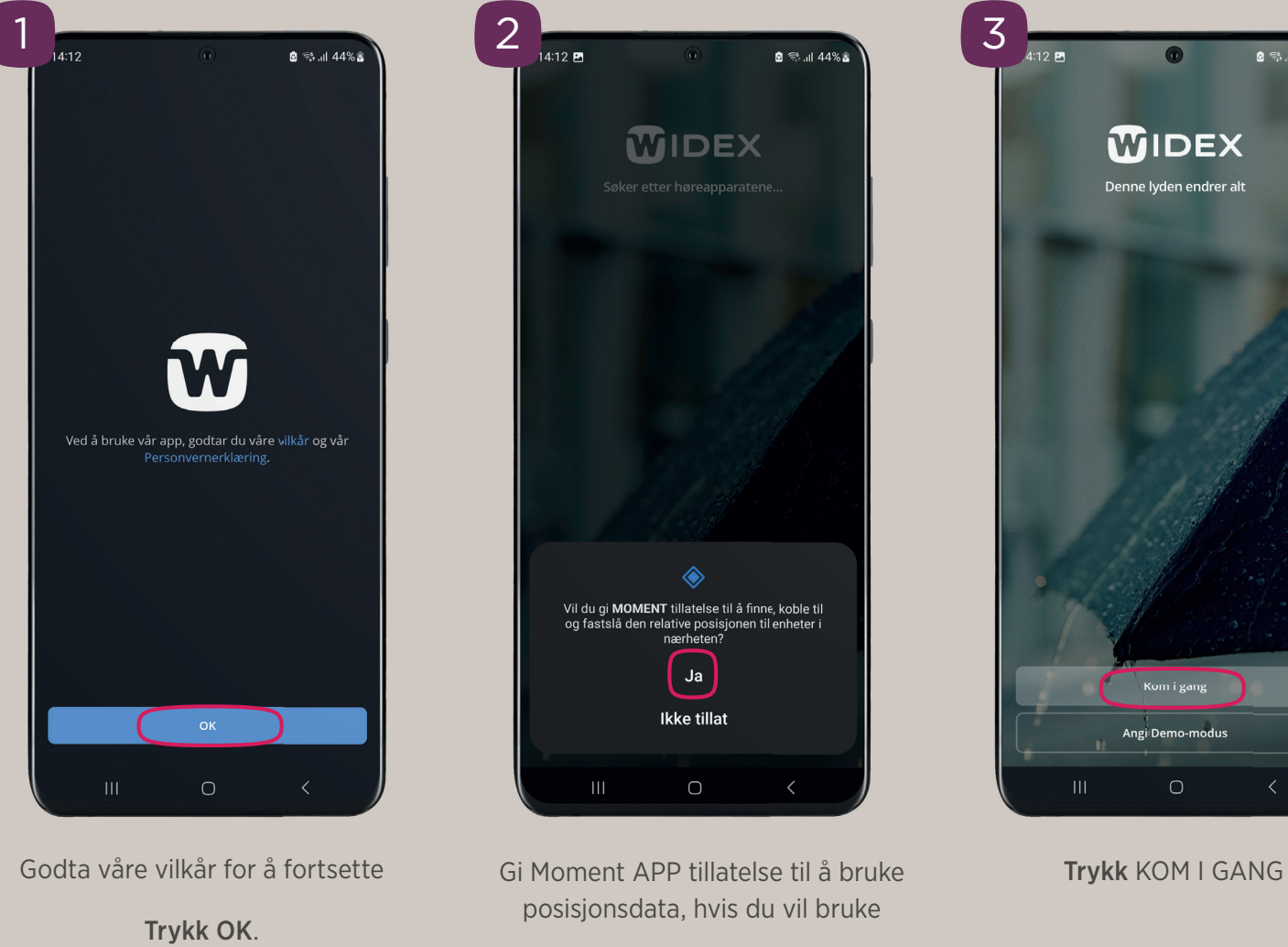

FINN MITT HØREAPPARTfunksjonen.

Trykk JA

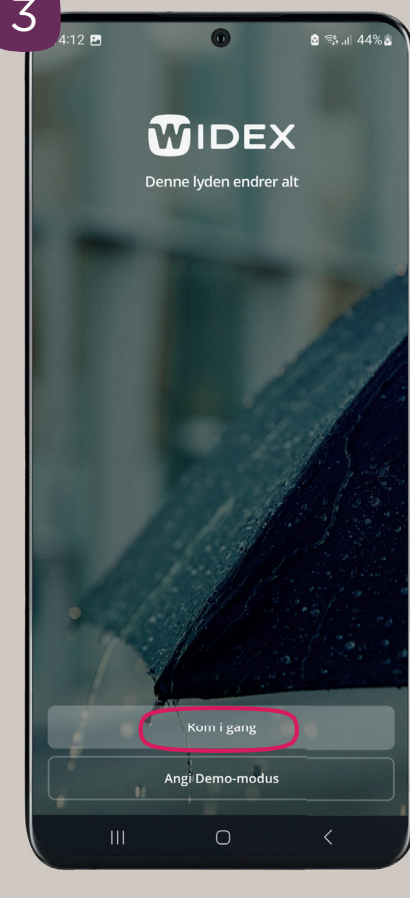

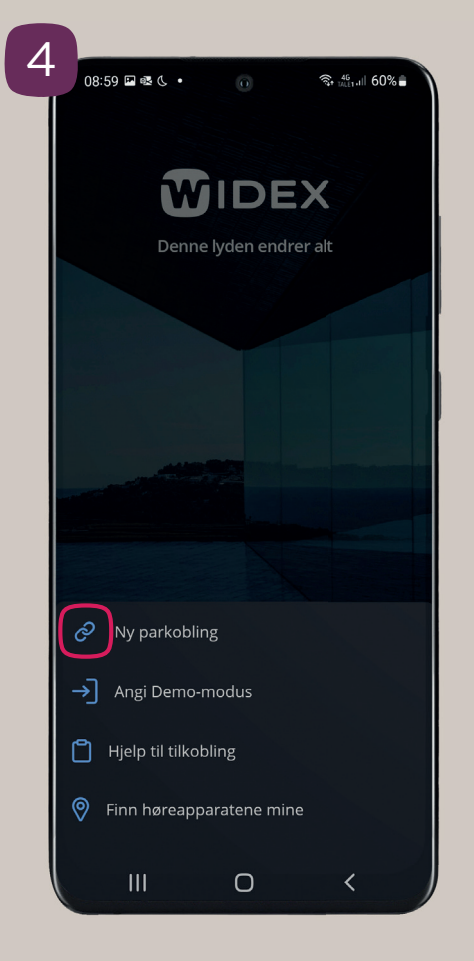

Fra startskjermen i MOMENT appen velg, **Ny parkobling** 

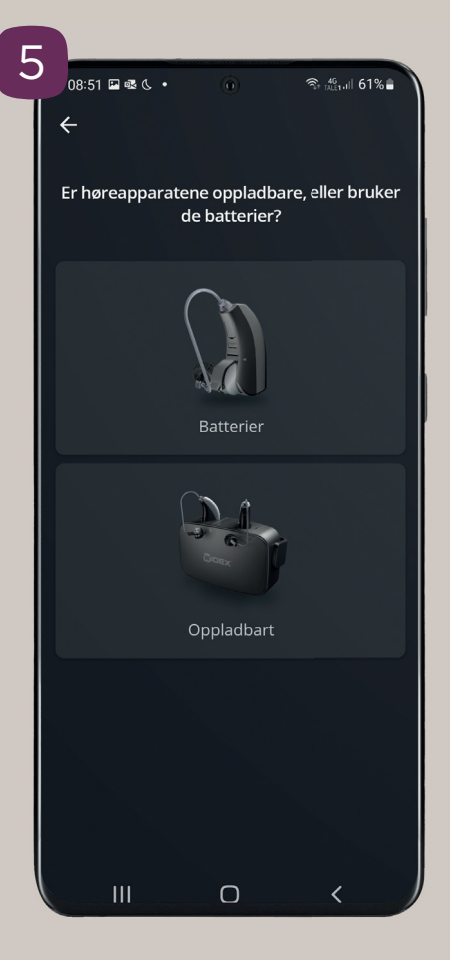

**Trykk på** hvilken type høreapparat du bruker. Klikk på bildet som passer med dine høreapparat.

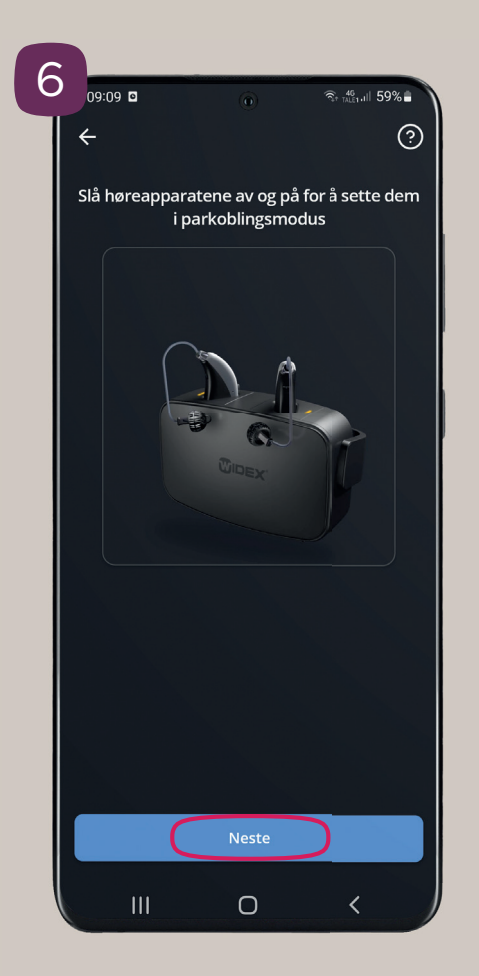

Skru dine høreapparat **AV** og **PÅ** igjen ved å enten sette de i laderen i 5 sekunder eller ved å trykke på den store knappen i 5 sekunder for å skru de av, og deretter det samme for å skru de på.\*

- Trykk på Neste

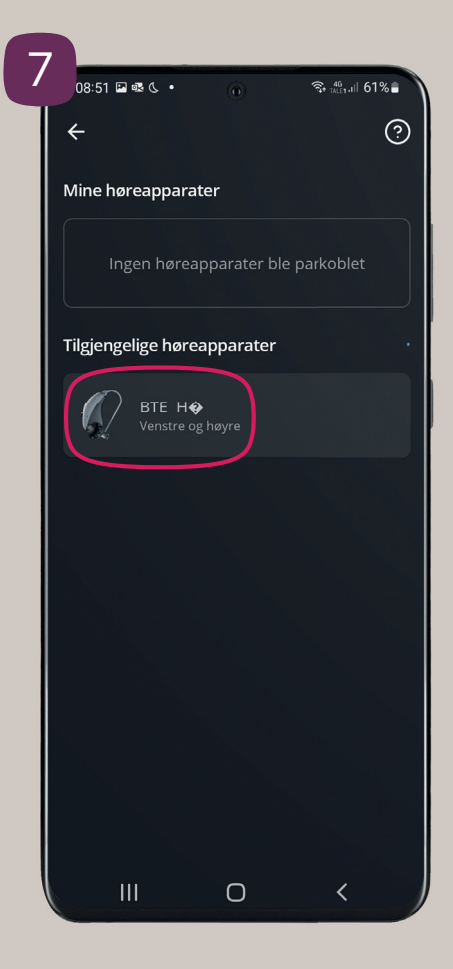

Trykk på det tilgjengelige høreapparatet og appen vil starte paringen.

\*For Moment RIC 312 D, skal du åpne og lukke batteriluken for å skru av/slå på høreapparatene.

۲

0

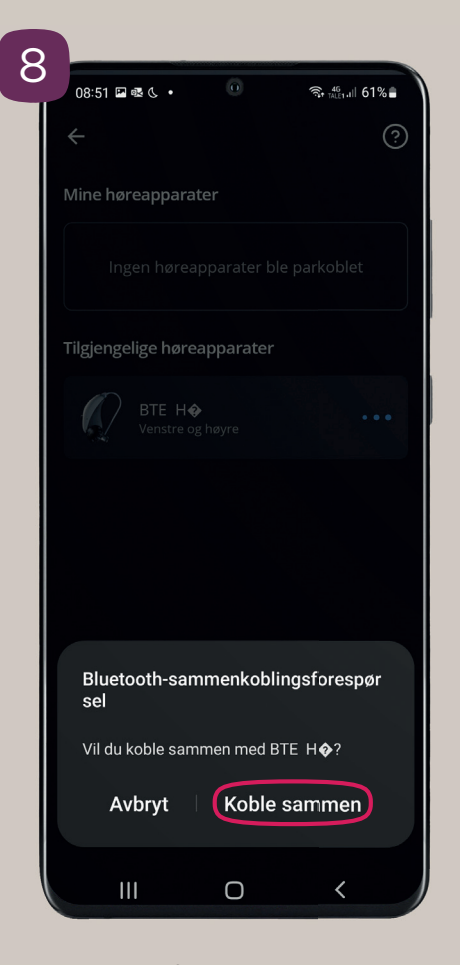

**Trykk på Koble sammen** for hvert høreapparat (venstre, høyre)

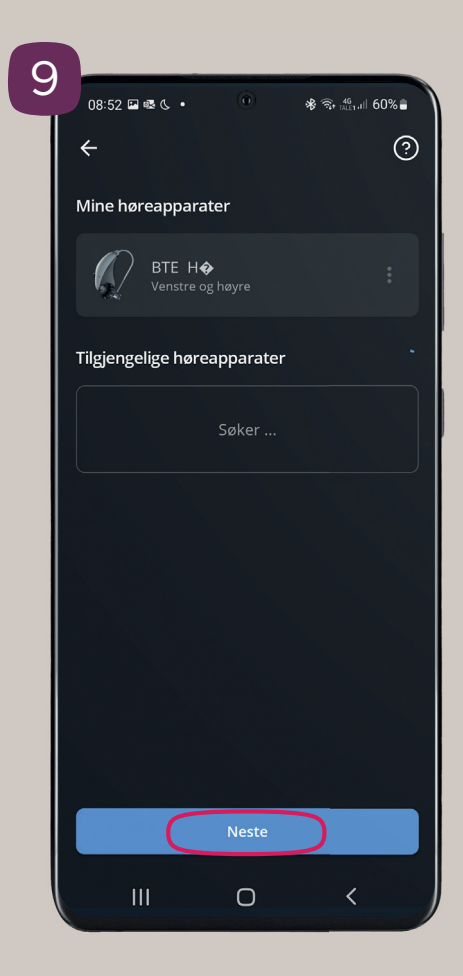

Dine høreapparat **er nå paret** og valgt som Mine høreapparat.

- Trykk på Neste

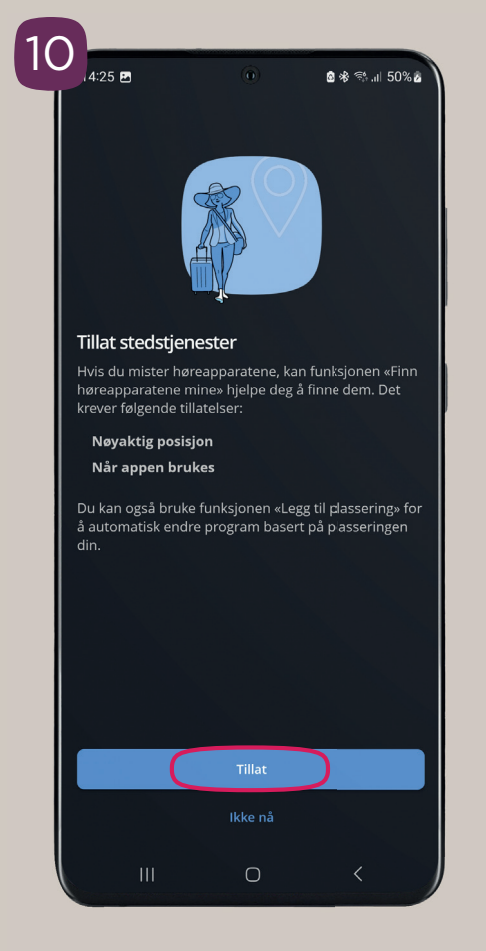

۲

Gi Moment APP tillatelse til å bruke posisjonsdata, hvis du vil bruke FINN MITT HØREAPPARTfunksjonen.

Trykk TILLAT

۲

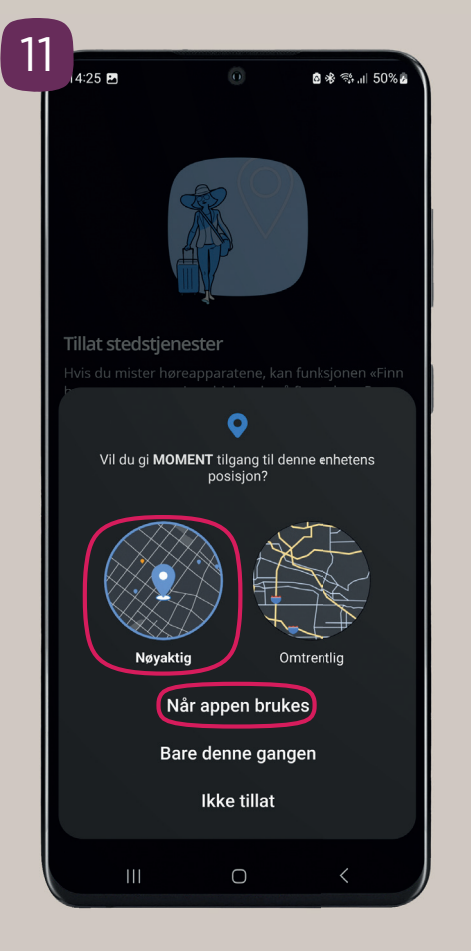

( )

Angi hvor presis posisjon skal være. Velg NØYAKTIG.

> Angi når appen kan bruke posisjonsdata. Velg NÅR APPEN BRUKES

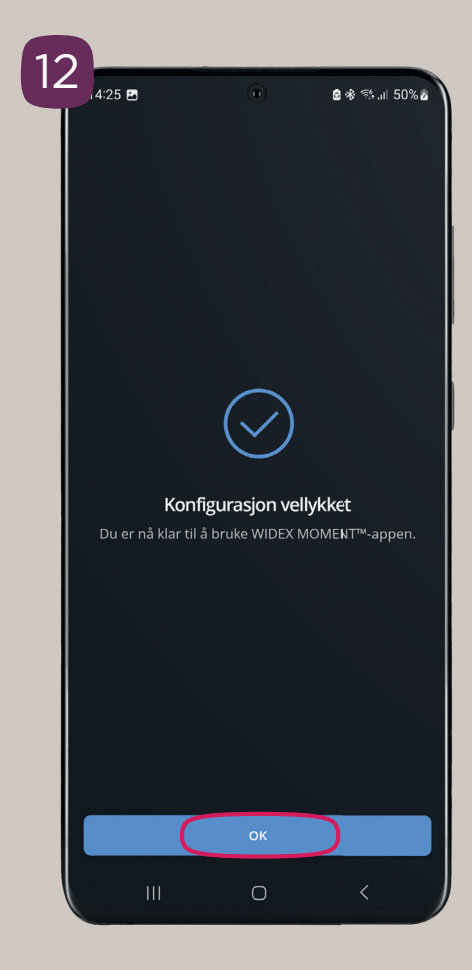

Oppsett **vellykket**.

- Velg OK

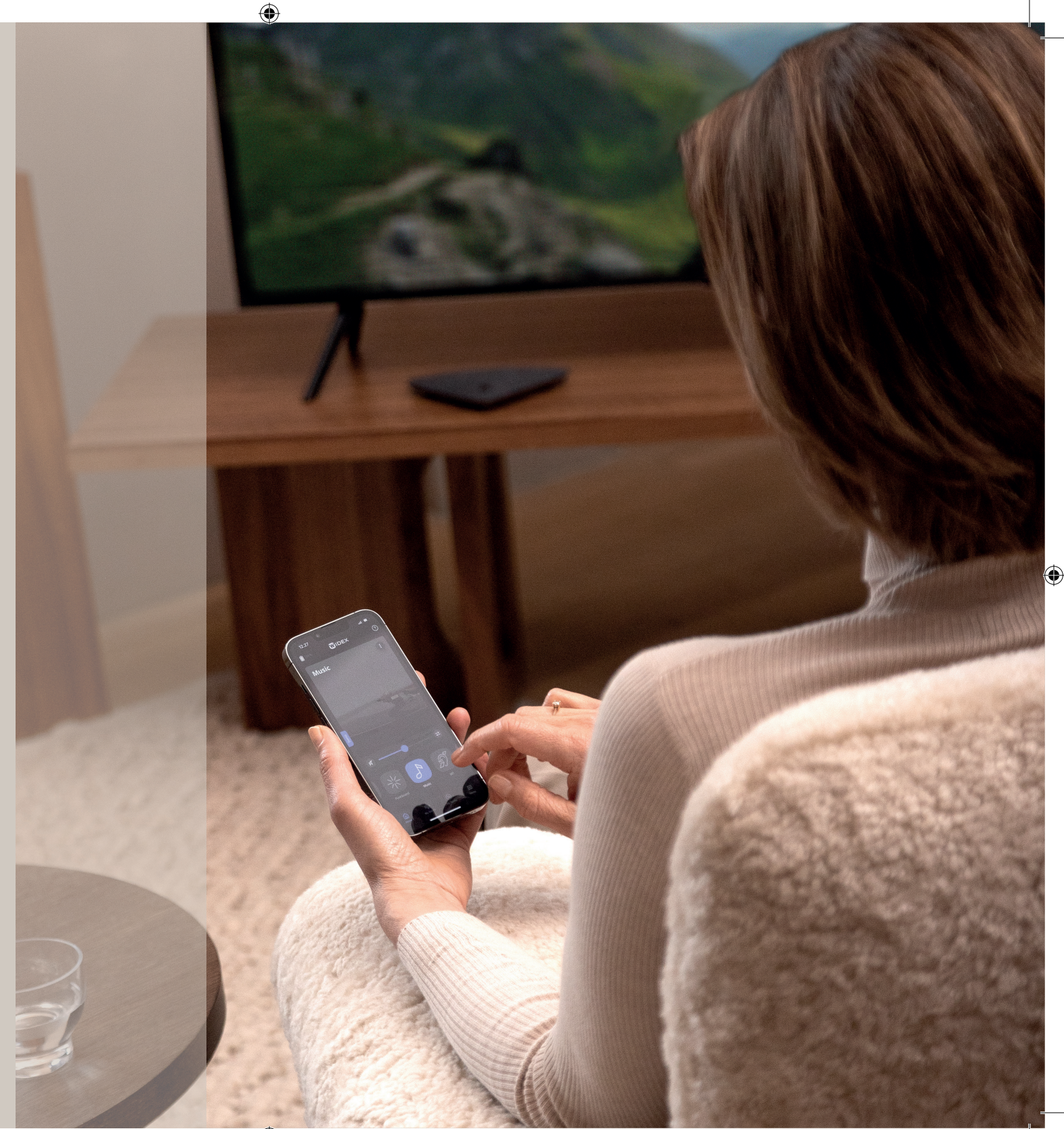

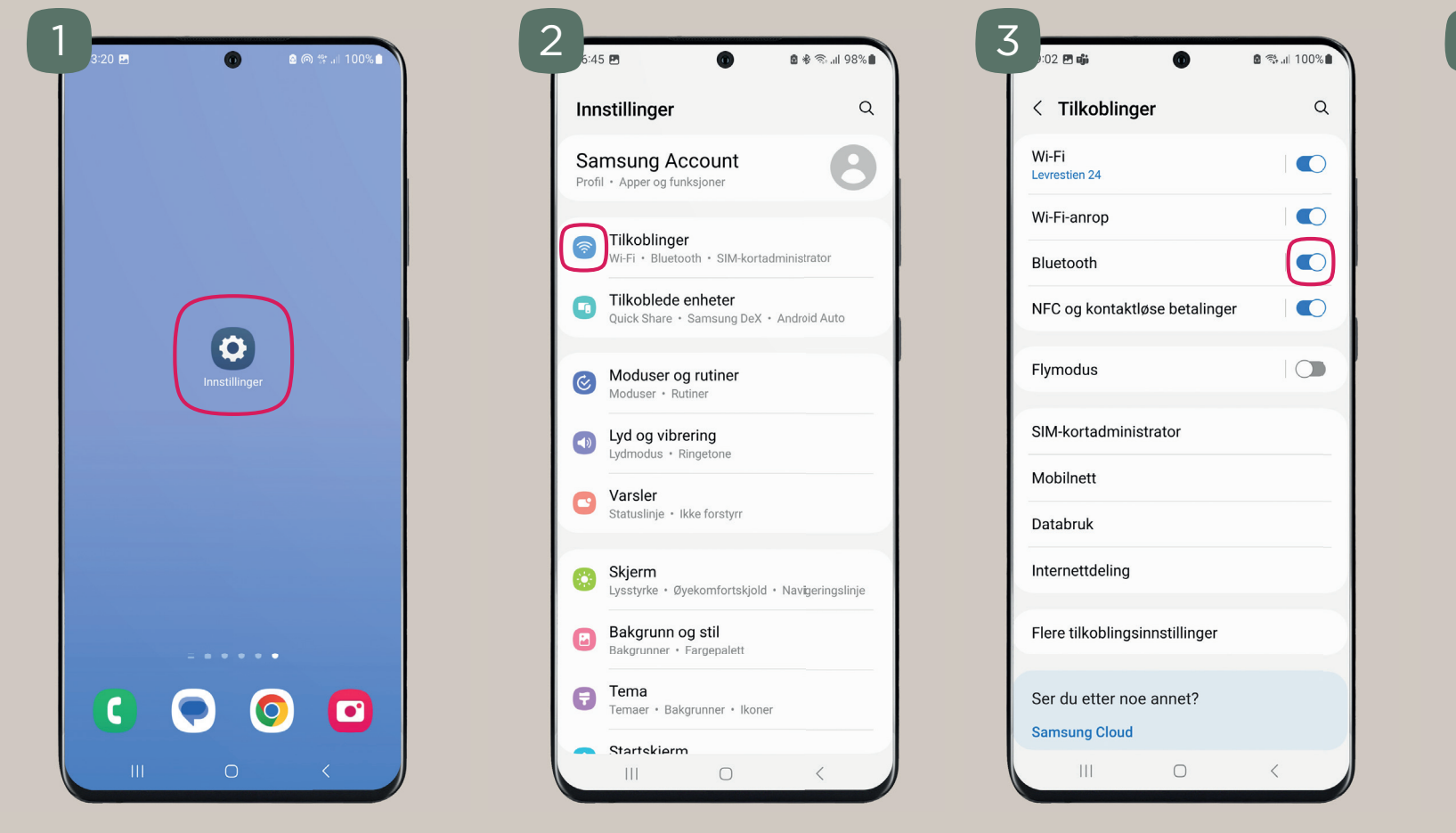

( )

PARING VIA INSTILLINGER

Etter at du har klargjort høreapparatene dine.

> Finn og **trykk på** INNSTILLINGER

Trykk på TILKOBLINGER

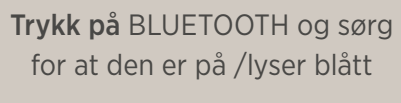

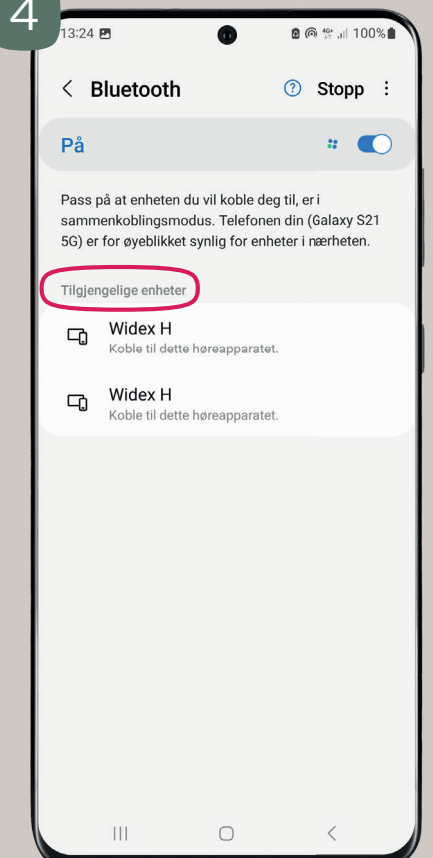

۲

Nå skal dine Widex høreapparater dukke opp under tilgjengelige enheter. **TRYKK på** navnet.

VIKTIG! Ikke trykk på begge samtidig.

Hvis de ikke dukker opp, gjenta side 5.

2

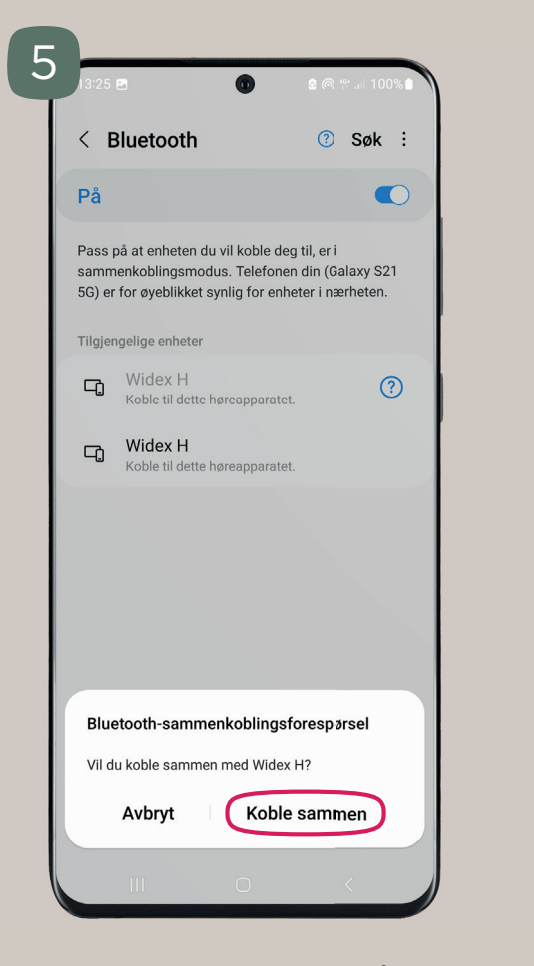

Godta forespørsel om å KOBLE SAMMEN ved å **trykke på** "koble sammen"

| 13:25 🖻 🕜                                                                                            | <b>₫ \$ @ \$</b> .il 100%∎                                   |
|----------------------------------------------------------------------------------------------------|--------------------------------------------------------------|
| < Bluetooth                                                                                          | ⑦ Søk ÷                                                      |
| På                                                                                                   |                                                              |
| Pass på at enheten du vil koble<br>sammenkoblingsmodus. Telefo<br>5G) er for øyeblikket synlig for o | deg til, er i<br>onen din (Galaxy S21<br>enheter i nærheten. |
| Parede enheter                                                                                       |                                                              |
| Widex Hearing aids                                                                                   | <u>نې</u>                                                    |
| Tilgjengelige enheter                                                                                |                                                              |
| Fant ingen er                                                                                        | nheter                                                       |
|                                                                                                    |                                                              |
| III O                                                                                                | <                                                            |

Dine høreapparater er nå tilkoblet.

**Trykk på** høreapparatene i menyen for å se eller endre innstillinger.

۲

| 8:59           | 0         | <b>8</b> * ≅ .⊪ 100%∎ |
|----------------|-----------|-----------------------|
| <              |           |                       |
| Widex          | Hearir    | ng aids               |
|                | Ø         |                       |
|                | Tilkoblet |                       |
| Venstre høreap | parat     |                       |
| Høyre høreappa | arat      |                       |
| Volum          |           |                       |
| Juster volumet | separat   |                       |
| Venstre øre    |           |                       |
| Høyre øre      |           |                       |
| * —            |           | •                     |
|                |           |                       |
| Endre navn     | Koble fra | Avslutt sammenko      |
| Ш              | 0         | <                     |

I høreapparat-menyen kan du endre innstillinger og avslutte sammenkobling. Du kan også juste lyden til dine høreapparater.

13

# SLIK LASTER DU NED WIDEX MOMENT APP

( )

۲

### **iPHONE**

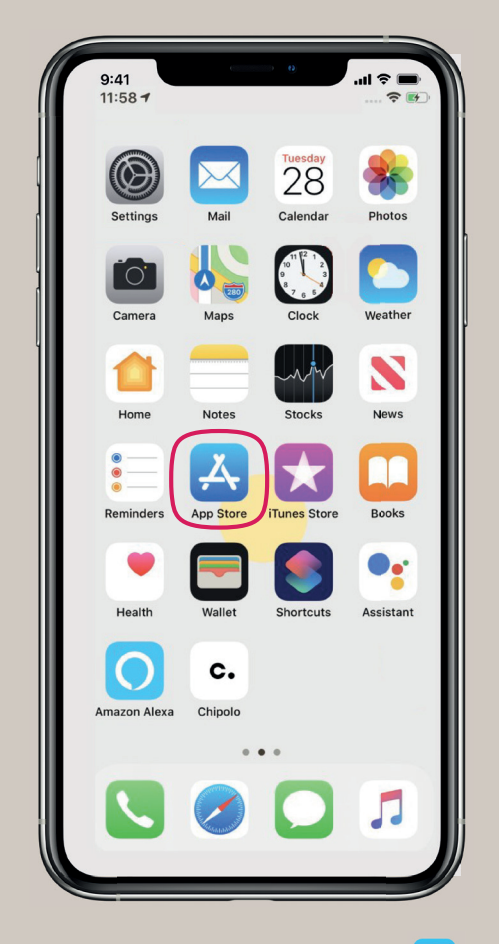

1. Finn og åpne App Store på telefonen din 🙏

۲

- 2. I søkefeltet skriver du WIDEX MOMENT trykk SØK på tastaturet
- **3.** Widex Moment appen skal nå dukke opp, **trykk** HENT og følg instruksene på din telefon.
- 4. Gå tilbake til startskjermen og åpne appen med ikonet 😿

### ANDROID

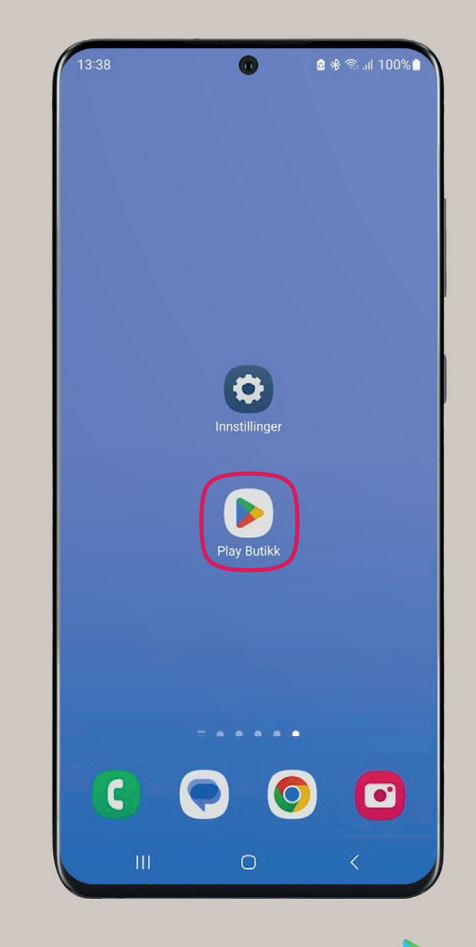

- 1. Finn og åpne Google Play på telefonen din >
- 2. I søkefeltet skriver du WIDEX MOMENT trykk SØK på tastaturet
- **3.** Widex Moment appen skal nå dukke opp, **trykk** INSTALLER og følg instruksene på din telefon.
- 4. Gå tilbake til startskjermen og åpne appen med ikonet 😿

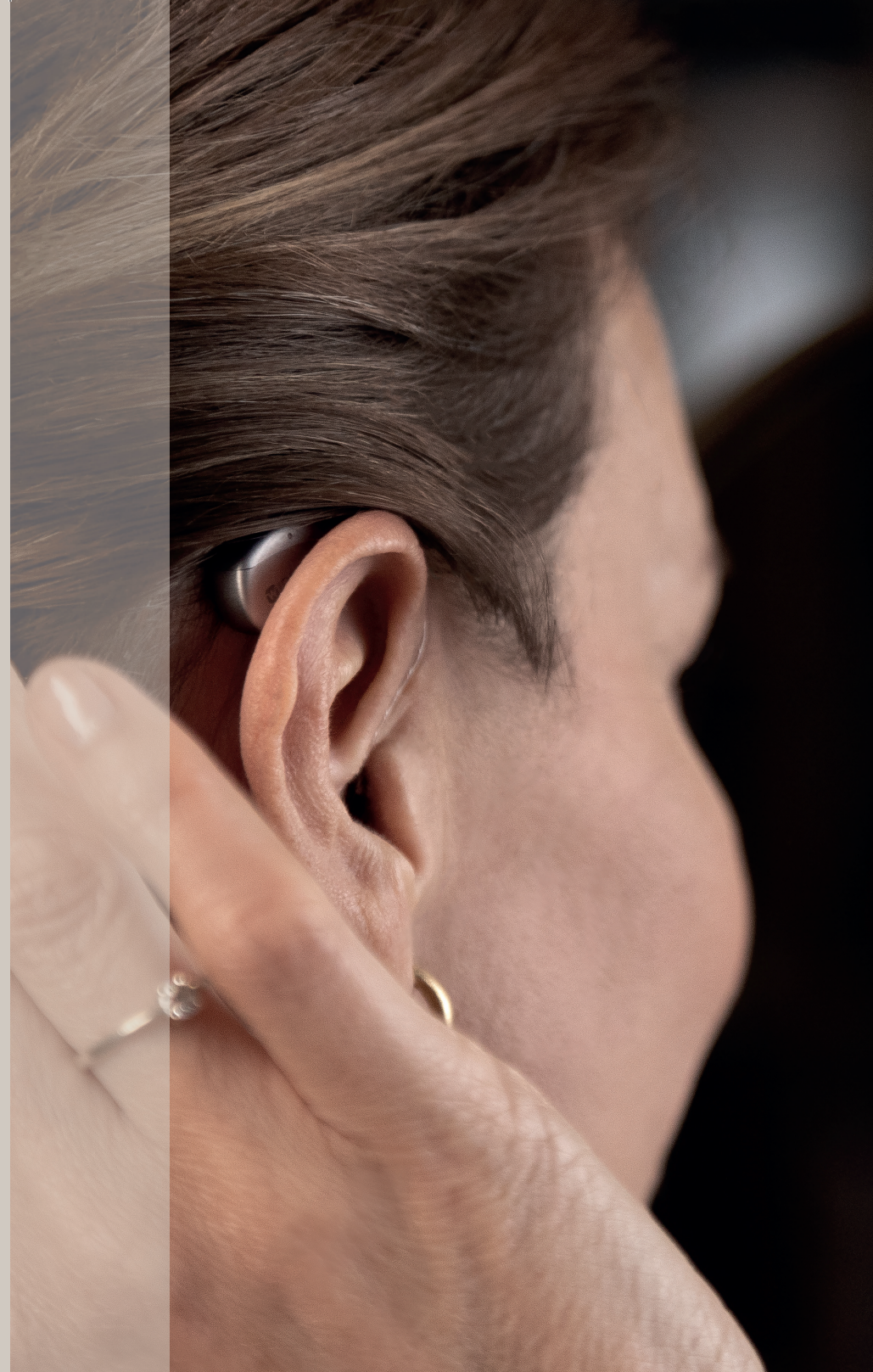

# BLI KJENT MED HOVEDFUNKSJONENE I MOMENT APP

| Hjelp i appen                                                                | 14:27 🐼 🖬 🗉 🔹 | 0         | ি কি <sup>46</sup> ন⊭ 95% ∎ |
|------------------------------------------------------------------------------|---------------|-----------|-----------------------------|
| Tilkobling ellerbatteristatus                                                |               |           | <b>`</b> @                  |
| Tilbakestille lyd                                                            | Puresou       | na        |                             |
| Flere alternativer<br>(For eksempel endre navn<br>eller slett valgt program) |               |           |                             |
| Lagre endringer, som<br>personlig program                                    |               |           | Lagre som                   |
| Slå av omgivelseslyder / Volum                                               | <b>- x</b>    |           |                             |
| Generelle lydjusteringer                                                     |               | Ø         |                             |
| Velg program                                                                 | PureSound     | Universal | Music                       |
| Startside og meny                                                            | - <u> </u>    | 1111      |                             |
| Min Lyd                                                                      | Hjem Mi       |           | eileder Meny                |
| Min Veileder                                                                 |               |           |                             |

۲

### Jeg har mistet tilkoblingen til telefonen.

Dersom du opplever å miste kontakten mellom dine høreapparater og telefonen, da er løsningen å tilbakestille tilkoblingen mellom dine høreapparater og mobiltelefon.

For å tilbakestille må du først ta bort sammenkoblingen.

NB! Det er viktig å ha telefonens PIN-kode tilgjengelig før du starter.

> Avslutt sammenkobling mellom høreapparater og mobiltelefon

> > Start telefonen på nytt

Start høreapparater på nytt

Gjennomførny tilkobling mellom høreapparater og mobiltelefon

| SLIK TILBAKESTILLES KOBLINGEN MELLOM |
|--------------------------------------|
| HØREAPPARATER OG MOBILTELEFON        |

**iPHONE** 

( )

Tilbake Widex Høreappa

Trykk på dine høreapparater

i høreapparatmenyen.

Finner du ikke frem, se

veiledning på side 6.

| 9:41                              |                                             |
|-----------------------------------|---------------------------------------------|
| Ibake Widex Høreapparatene        | Widex Høreapparatene                        |
|                                   | MIKROFONNIVÅ                                |
| lidex Høreapparatene H ■<br>V ■ V |                                             |
| l til høyre høreapparat           | Diskant 0                                   |
| d til venstre høreapparat         | Bass   0                                    |
| uster individuelt                 |                                             |
| KROFONNIVĂ                        | VENSTRE FORHÅNDSINNSTILLING                 |
|                                   | Universal 🗸                                 |
| 50                                | PureSound                                   |
| kant                              | Musikk                                      |
| is   0                            | Start direktelytting                        |
| NSTRE FORHÅNDSINNSTILLING         | Direktelytting sender lyd til høreapparatet |
| rhåndsinnstilling 0 🗸 🗸           | fra mikrofonen på iPhonen din.              |
| rhåndsinnstilling 1               | Glem dette høreapparatet                    |
| orhåndsinnstilling 26             |                                             |

### Trykk på "Glem dette høreapparatet".

Dersom høreapparatene ikke dukker opp. Gjenta prosessen på side 5.

| 9:41            |                                       | ul 🗢 🔳 |
|-----------------|---------------------------------------|--------|
| < Widex         | Høreapparatene                        | •      |
| MIKROFONNIV     | Å                                     |        |
|                 | _0                                    | 50     |
|                 |                                       |        |
| Diskant         | -0                                    | 0      |
| Bass            | -0                                    | 0      |
|                 |                                       |        |
| VENSTRE FORH    | HÅNDSINNSTILLIN                       | 3      |
| Universal       |                                       | ~      |
| PureSound       |                                       |        |
| Musikk          |                                       |        |
|                 |                                       |        |
| Ctort direktel  | utting                                |        |
| Er du sikk<br>h | er på at du vil glem<br>øreapparatet? | me     |
| Gienn dette n   | Glem                                  |        |
| ſ               | Avbryt                                |        |
| _               |                                       |        |

( )

Deretter bekreft ved å trykke på "Glem". Nå gjenstår det å starte telefonen på nytt.

Du kan nå starte prosessen fra side 5 igjen.

16

2

3

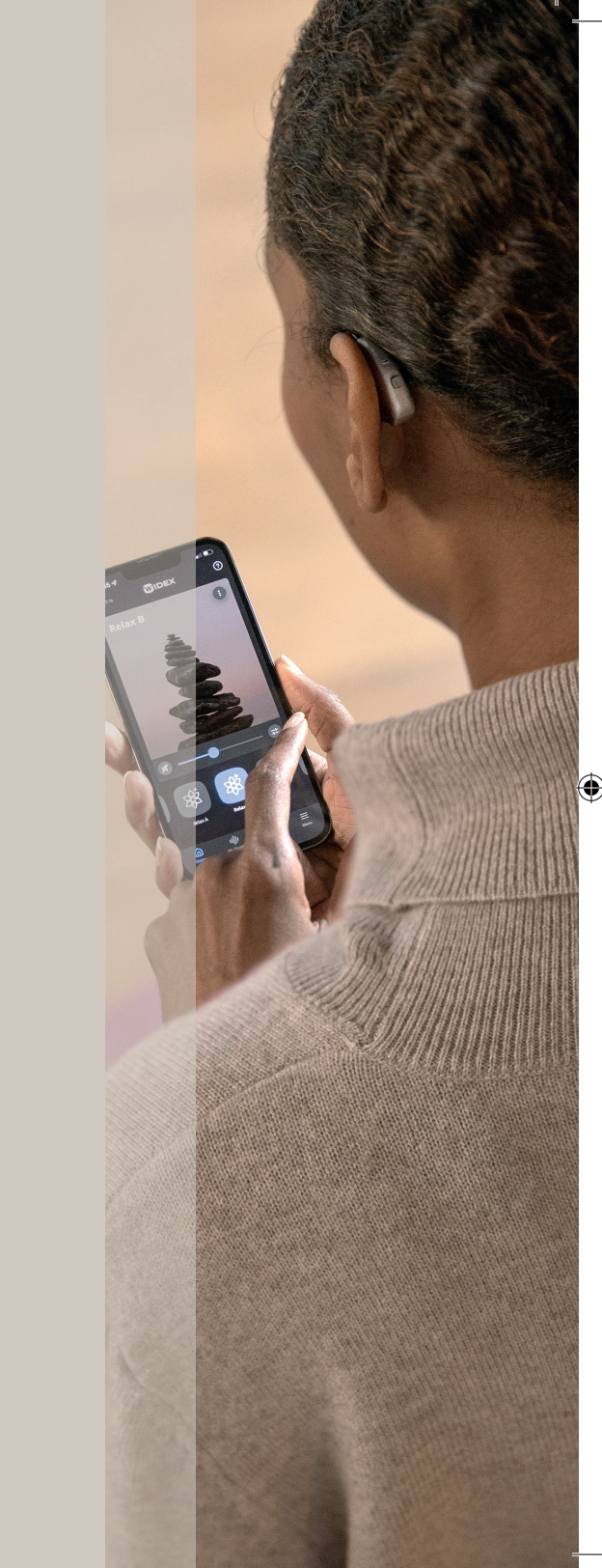

ANDROID

۲

3

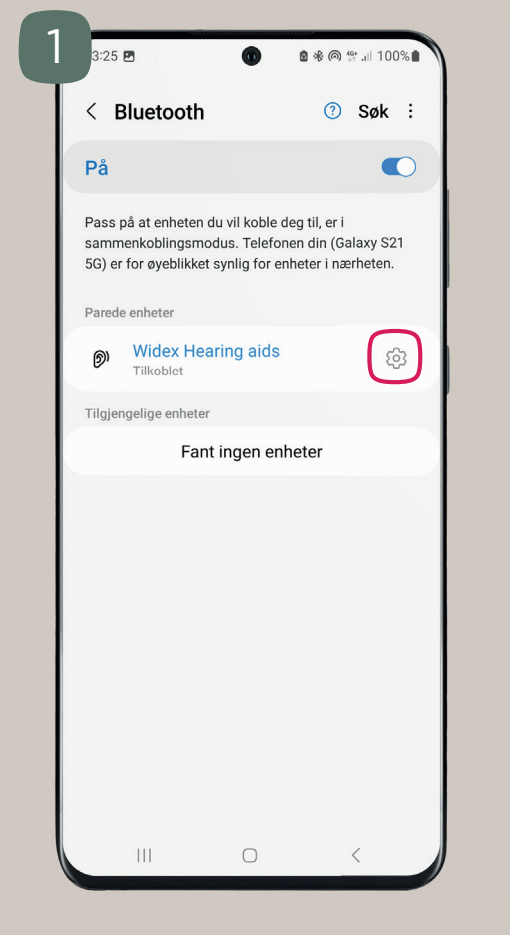

۲

Finn Bluetooth menyen. **Trykk på** tannhjul-symbolet.

Er du usikker på hvor du finner det, se side 12.

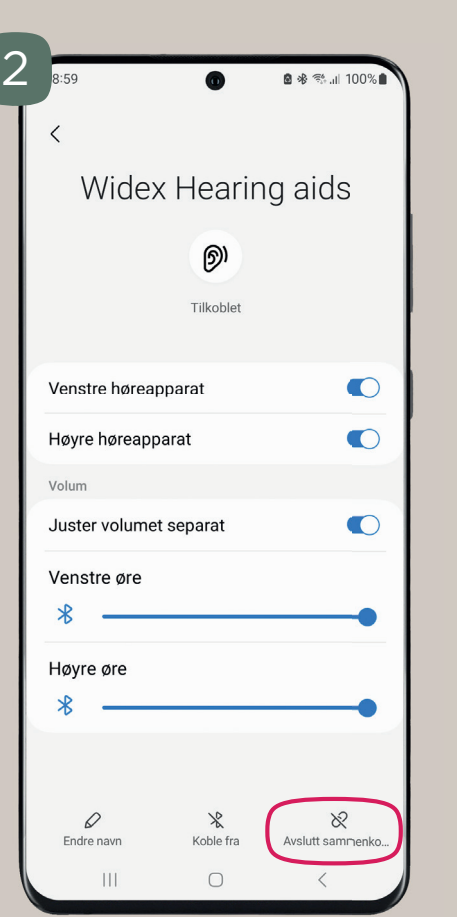

Trykk på "Avslutt sammenkobling"

Bekreft "Avslutt Sammenkobling" Nå gjenstår det å starte telefonen på nytt.

Avslutt sammenkobling

**Oppheve paring av Widex Hearing aids?** For å koble til denne enheten i fremtiden må du

Widex Hearing aids

୭

Tilkoblet

Venstre høreapparat

Høyre høreapparat

Juster volumet separat

sammenkoble den igjen.

Volum

\*

Venstre øre

Høyre øre

Nå kan du starte paringen igjen. Enten via Moment app- eller via instillinger.

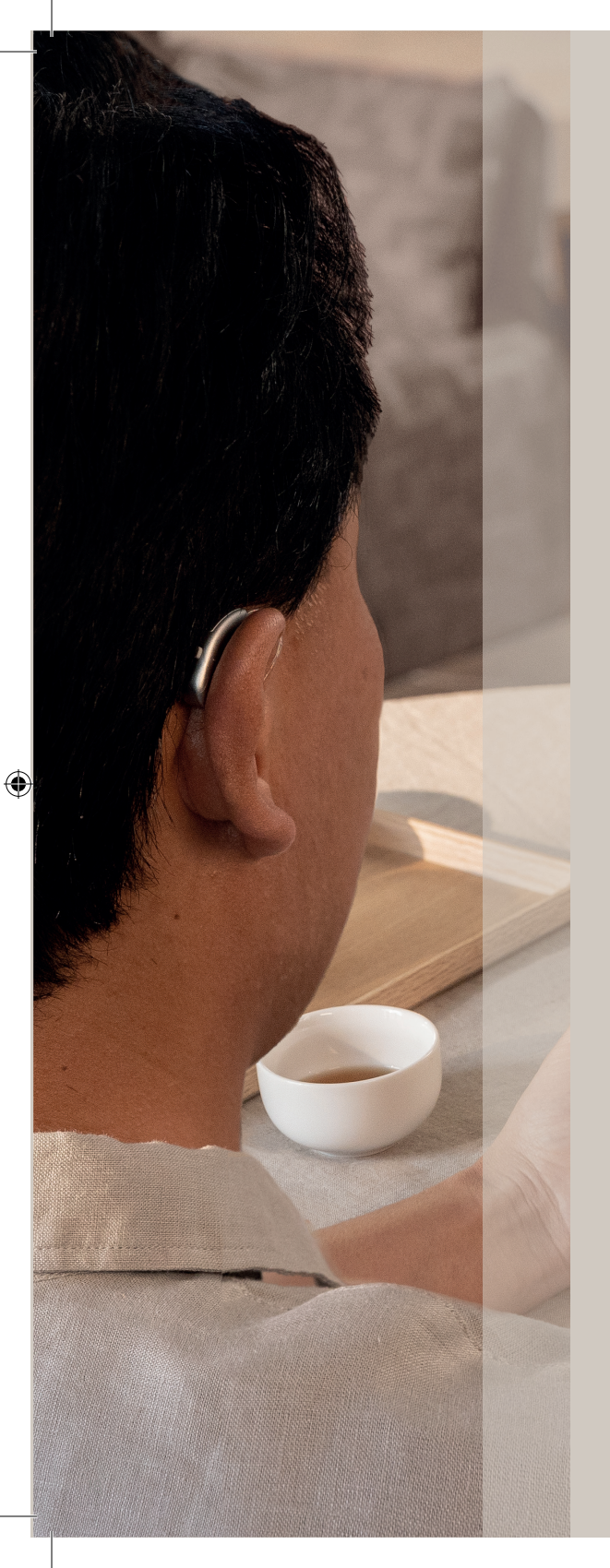

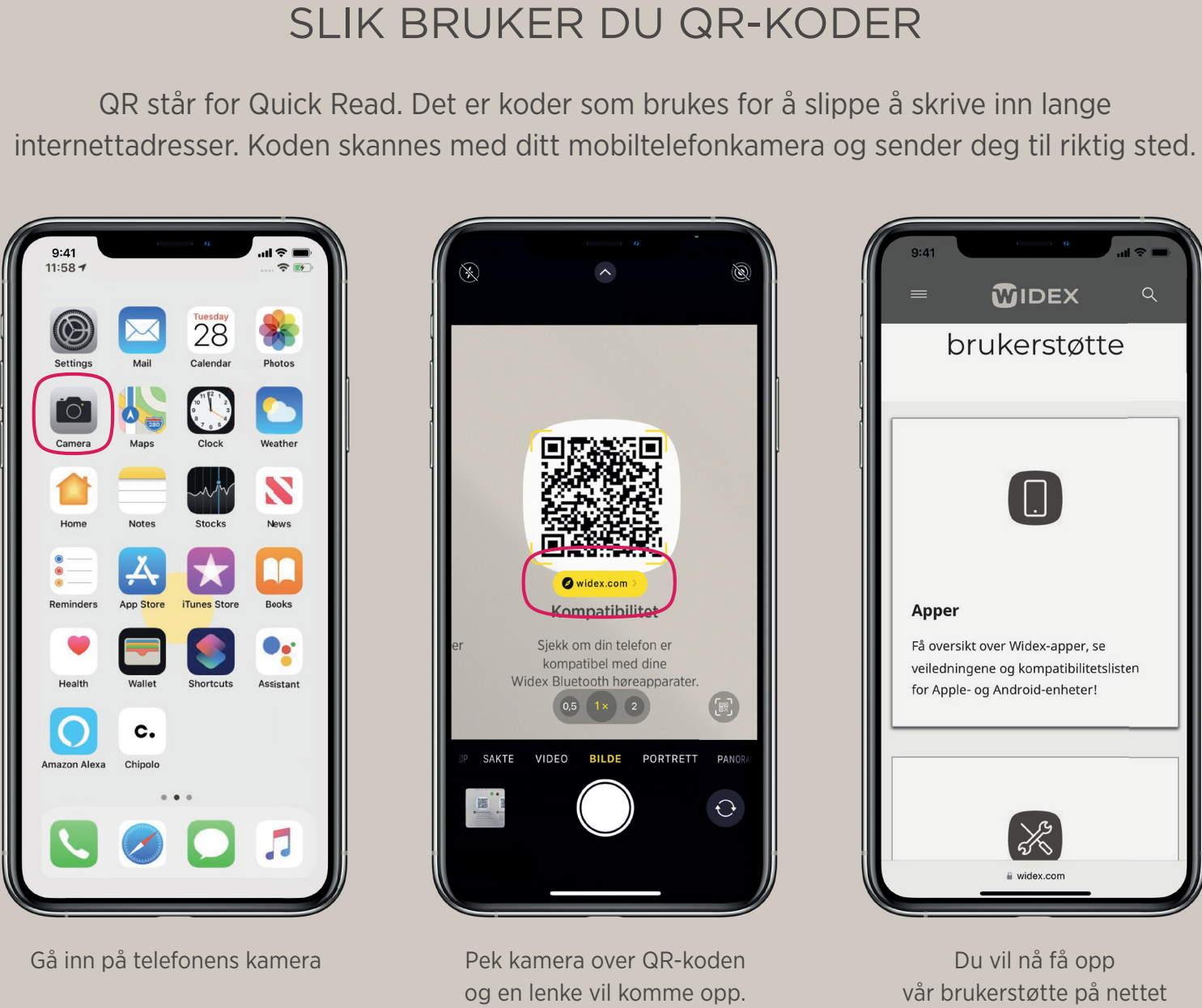

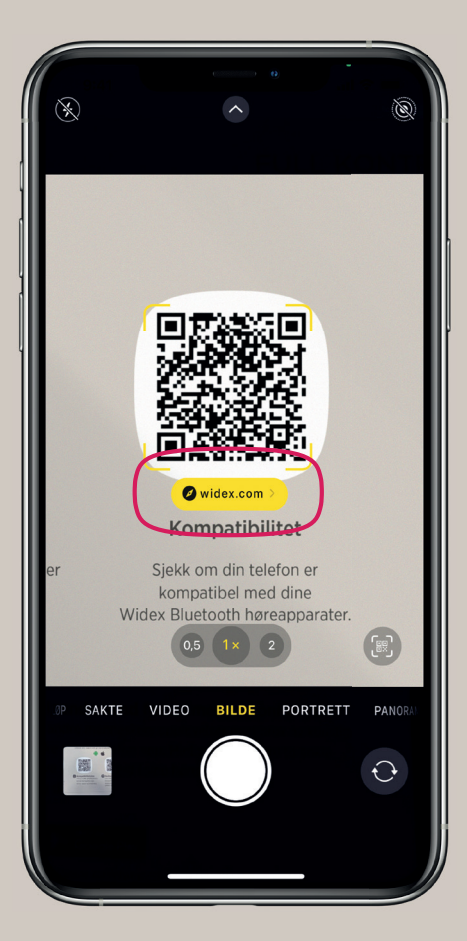

Pek kamera over QR-koden og en lenke vil komme opp.

Trykk på lenken.

۲

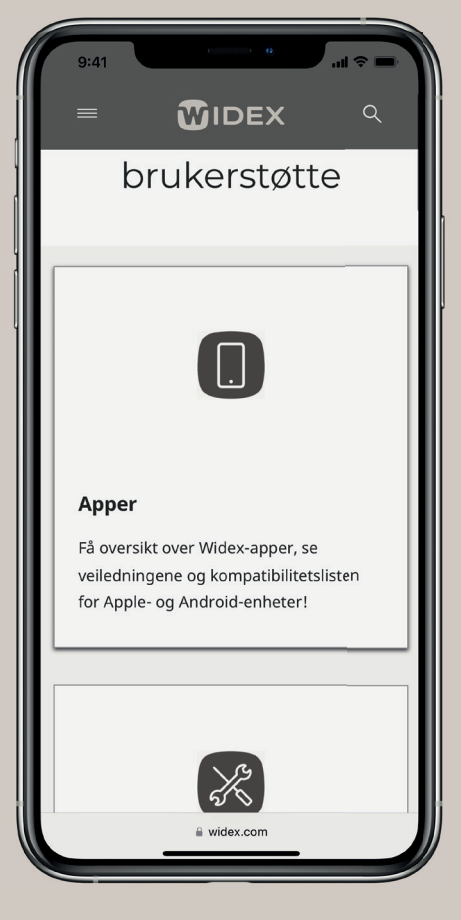

Du vil nå få opp vår brukerstøtte på nettet

# NYTTIGE SIDER FOR DEG

۲

Ta bilde av QR-koden og finn mer nyttig hjelp.

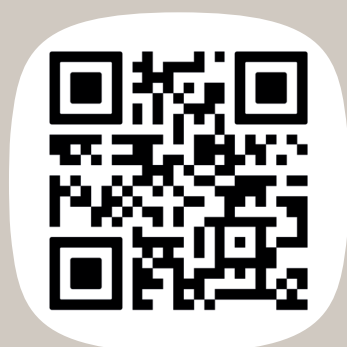

Widex nettbutikk

Bestill tilbehør og vedlikeholdsutstyr i vår nettbutikk

( )

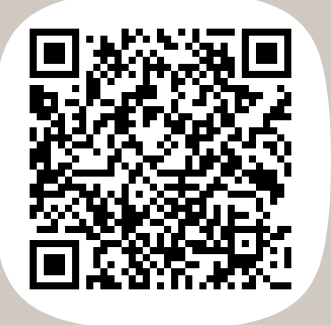

۲

Videoguider

Her finner du instruksjonsvideoer på innholdet i denne brosjyren.

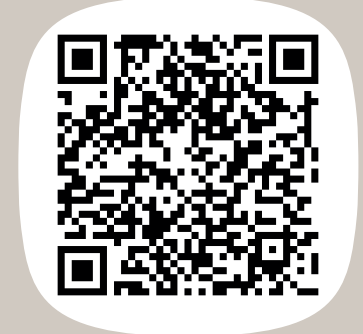

### Kompatibilitet

Sjekk om din telefon er kompatibel med dine Widex Bluetooth høreapparater.

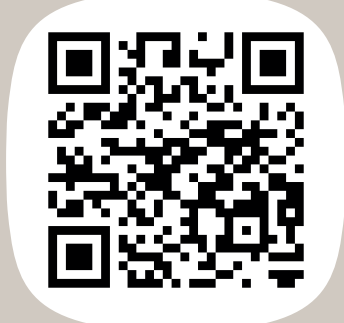

### Moment app guide

Bli kjent med Moment appen og dens funksjoner.

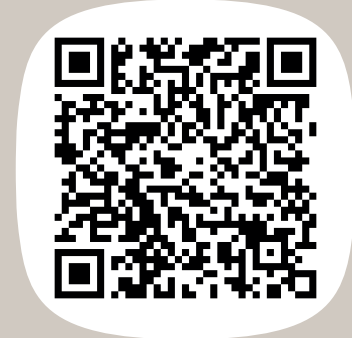

### Bruk og stell

Det er veldig viktig å rengjøre høreapparetet ofte. Se videoer for hvordan du gjør det.

# RING OSS FØR DU KONTAKTER DIN AUDIOGRAF!

 $( \bullet )$ 

**RING OSS PÅ** 

22 59 90 40 mellom kl. 10.00 og 14:00 Skriv til oss på: post.no@widexsound.com Eller besøk vår hjemmeside www.widex.no Følg oss gjerne på facebook for nyheter: Widex Norge

۲

۲

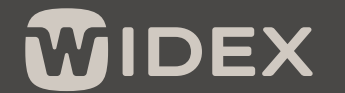

SOUND LIKE NO OTHER

90074-1-W-NO-0423